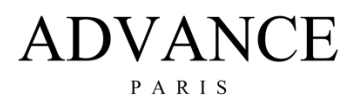

## X-P500 FIRMWARE VERSIE CONTROLEREN EN UPDATE PROCEDURE.

Laatste versie van de firmware: V1.06

- Zorgt voor betere compatibiliteit met Bluetooth 5.0 ontvangers (X-FTB01 en WTX-1100

In vorige firmware versies zijn volgende bugs opgelost (opgenomen in V-1.06)

- Problemen met de Standby schakeling
- Problemen met Loudness

## A) HET VINDEN VAN DE HUIDIGE FIRMWAREVERSIE OP UW APPARAAT

Volg onderstaande procedure:

- Druk de ronde volume/menu knop een paar seconden in.
- U komt nu in het "instellingen /setup menu".
- Draai de knop naar rechts tot u op het menu-item ">System Settings" staat.
- Druk de volumeknop in ter bevestiging.
- Ga nu naar ">System Info".
- Bevestig.
- Draai naar rechts tot "MCU Version".
  Onder MCU Version wordt direct de laatst geïnstalleerde firmware versie weergegeven.

## B) HET INSTALLEREN VAN NIEUWE FIRMWARE

Volg onderstaande procedure:

- Download het "Laatste firmware X-P500 V1.06.zip" bestand.
- Pak het bestand uit op uw computer.
- Plaats het "Xpreamp2.bin" (werktitel X-P500) bestand op een lege FAT geformatteerde USBstick.
- Zorg er nu voor dat de X-P500 is uitgeschakeld met de aan\uit schakelaar achterop het apparaat.
- Plaats de stick in de daarvoor bedoelde USB-poort. Zet de schakelaar die ernaast zit in de stand "UPGRADE".
- Schakel de X-P500 weer in.
- Druk de Volumeknop ca. 1-2 seconden in om in het instellingen menu te komen.
- Draai en selecteer ">System Setting" en bevestig door de volumeknop kort in te drukken.
- Selecteer nu ">Software Update" en bevestig
- Selecteer nu ">MCU Update" en bevestig
- Als in het display de tekst "Please long press power key" verschijnt, druk dan de Aan/Standby knop wat langer in, totdat de update begint. In het display verschijnt "UPDATE ..%
- Als de update klaar is verschijnt in het display "Succeed".
- Het apparaat schakelt nu uit.
- Schakel het apparaat weer in met de "Aan/Standby" knop

**NOTE**: Zorg dat tijdens de updateprocedure de stroomtoevoer niet ontkoppeld wordt.

## C) FIRMWARE RESET NA HET INSTALLEREN VAN NIEUWE FIRMWARE.

Na het installeren van nieuwe firmware is het raadzaam een firmware reset uit te voeren.

Volg onderstaande procedure:

- Druk de ronde volume/menu knop ca. 1 seconde in.
- U komt nu in het "instellingen /setup menu".
- Draai de knop naar rechts tot u op het menu-item ">System Settings" staat.
- Druk de volumeknop in ter bevestiging.
- Ga nu naar ">System Info".
- Bevestig.
- Draai naar rechts tot "> Factory Reset".
- Bevestig.
- Selecteer "YES"
- Bevestig.
- Na de reset schakelt het apparaat uit.
- Schakel weer in en u kunt het apparaat weer gebruiken.